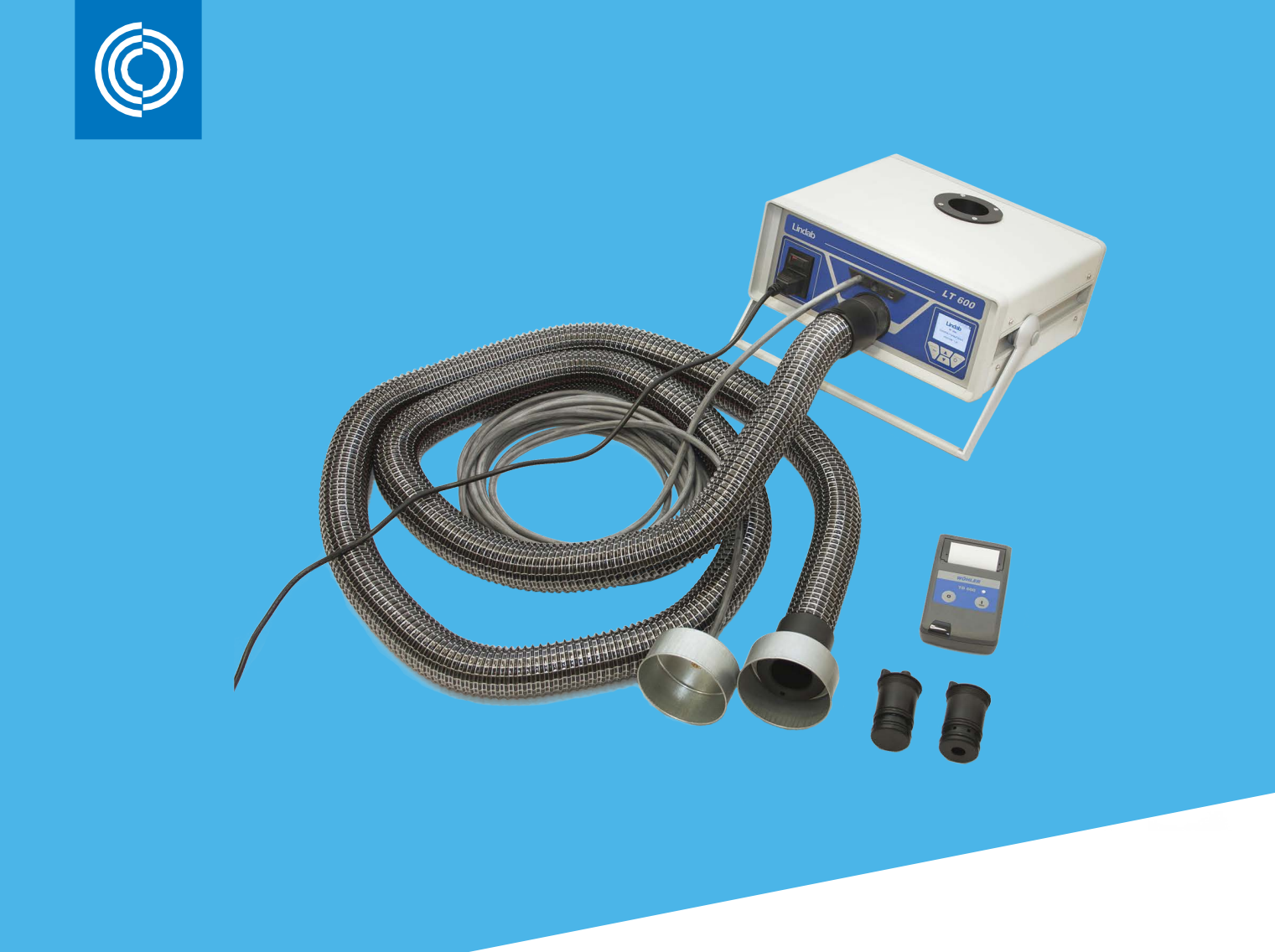

# Lækagetester LT 600

Brugervejledning Februar 2023

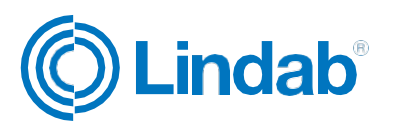

### Indholdsfortegnelse

### Indhold

| 1.    | Beskrivelse                                       | 3   |
|-------|---------------------------------------------------|-----|
| 2.    | Tekniske data                                     | 3   |
| 3.    | Betjeningspanel                                   | 4   |
| 4.    | Måleprincip                                       | 5   |
| 5.    | Forberedelse af et kanalsystem til afprøvning     | 6   |
| 6.    | Testprocedure                                     | 8   |
| 7.    | Ibrugtagning første gang, og udførelse af en test | 8   |
| 7.1   | Betjeningspanel – funktioner                      | 9   |
| 7.2   | Menubeskrivelse (i forkortet form)                | .10 |
| 7.3   | Måling (test)                                     | .11 |
| 8.    | Ekspert betjeningstilstand                        | .13 |
| 9.    | Meddelelser                                       | .14 |
| 10.   | Hovedmenu                                         | .14 |
| 10.1  | Print                                             | .15 |
| 10.2  | Grafer                                            | .15 |
| 10.3  | Gem                                               | .15 |
| 10.4  | Data administration                               | .17 |
| 10.5  | Laboratorie tilstand                              | .17 |
| 10.6  | Brugerdefineret tæthedsklasse                     | .17 |
| 10.7  | Differenstrykvisning                              | .18 |
| 10.8  | Setup                                             | .18 |
| 10.9  | Enheder                                           | 19  |
| 10.10 | Kalibrering                                       | .19 |
| 10.11 | Info                                              | .20 |
| 11.   | Rapportens indhold                                | .20 |
| 12.   | Software                                          | .21 |
| 13.   | Drift og vedligehold                              | .21 |
| 14.   | Kufferternes indhold                              | .22 |
| 15.   | Tilbehør og hjælpe- /forbrugsmaterialer           | .22 |
| 16.   | Overensstemmelseserklæring                        | .23 |
| 17.   | Garanti og service                                | .23 |
| 18.   | Appendix                                          | .24 |

# 1. Beskrivelse

- Lindab lækagetester er designet til at kontrollere lufttætheden af kanalsystemer, men kan også anvendes til at teste andre anlæg (kabinetter, ovne osv.)
- Enheden måler den luftmængde, der er nødvendig for at opretholde det valgte testtryk i et lukket system
- Enheden betjenes via menuer ved hjælp af et folietastatur og et display
- Testresultaterne kan sendes til en termoprinter (inkluderet) via et trådløst infrarødt interface
- Data kan gemmes permanent, kunder / projekter og målepunkter kann oprettes og data kann overføres til en computer via et USB-interface
- Der kan vælges imellem flere sprog (tysk, engelsk, fransk, svensk)
- Enheden viser den aktuelle luftmængde (uden behov for beregninger)
- Lufttætheden klassificeres efter tæthedsklasserne i DS EN 13779 (de samme klasser som i DS EN 12237, 1507, 15727). Nedenstående tabel viser de tilsvarende klasser i andre (ældre) standarder
- Lækagetesteren kan bruges til at måle tætheden ved såvel over- som undertryk man skal blot flytte Ø50 mm slangen og vælge det relevante testtryk
- LT 600 er ikke anvendelig til kontinuerlig brug i lange perioder i et forsøg på at finde lækager

|                     | Tilladelig |              |                |                                                                                       |
|---------------------|------------|--------------|----------------|---------------------------------------------------------------------------------------|
| EN 13779 EN 16798-3 |            | Eurovent 2/2 | EN 24194 del 2 | Iækagefaktor<br>(f <sub>max</sub> )<br>m <sup>3</sup> s <sup>-1</sup> m <sup>-2</sup> |
|                     | ATC 7      |              |                | Ikke klassificeret                                                                    |
|                     | ATC 6      |              |                | 0,067 5 x pt <sup>0.65</sup> x 10 <sup>-3</sup>                                       |
| A                   | ATC 5      | A            | II             | 0,027 x pt <sup>0.65</sup> x 10 <sup>-3</sup>                                         |
| В                   | ATC 4      | В            | III            | 0,009 x pt <sup>0.65</sup> x 10 <sup>-3</sup>                                         |
| С                   | ATC 3      | С            | IV             | 0,003 x pt <sup>0.65</sup> x 10 <sup>-3</sup>                                         |
| D                   | ATC 2      |              |                | 0,001 x pt <sup>0.65</sup> x 10 <sup>-3</sup>                                         |
|                     | ATC 1      |              |                | 0,000 33 x pt <sup>0.65</sup> x 10 <sup>-3</sup>                                      |

### 2. Tekniske data

#### Måleværdier

• Trykmåling

Princip: Piezo-ohmsk halvledersensor Måleområde: ± 5000 Pa Opløsning: 0,1 Pa til ± 900 Pa, derover 1 Pa Nøjagtighed: ± 0,5 Pa eller ± 2,5% af måleværdien, alt efter hvilken der er størst

 Luftmængdemåling (ved 1013 hPa og 20° C): Princip: Varmetrådsanemometer Måleområde: 0,0 til 55,00 l/s (230 V, 50 Hz) 0,0 til 40,00 l/s (110 V, 60 Hz)
 Opløsning: 0,0001 l/s til 0,3000 l/s; 0,001 l/s til 3,000 l/s; 0,01 l/s > 3,00 l/s Nøjagtighed: ± 0,0009 l/s eller ± 5% af måleværdien, alt efter hvilken der er størst

- Måleområde for adaptere (5% nøjagtighed) Adapter 0,3: 0,01 til 0,3000 l/s Adapter 3,0: 0,300 til 3,000 l/s Ingen adapter: 3,01 til 55,00 l/s
- Elektrisk tilslutning Strømforsyning 230 V, 50 Hz 110 V, 60 Hz (med reduceret luftmængde - 40 l/s) Strømforbrug: max 9 A
- Driftstemperatur: 5° C til 40° C
- Opbevaringstemperatur: 20° C til + 50° C
- Vægt ca. 9,5 kg (uden tilbehør)

# 3. Betjeningspanel

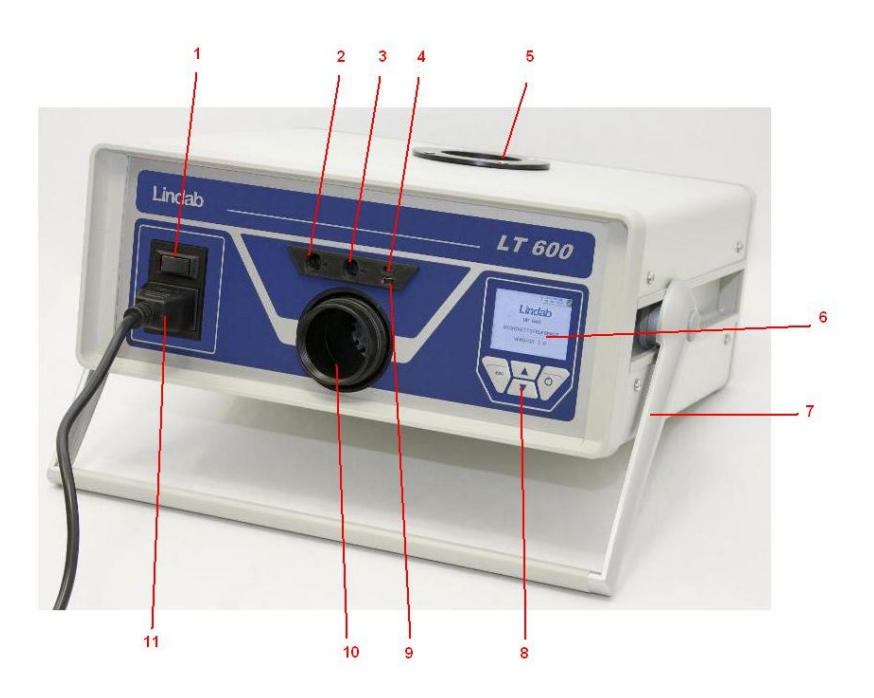

- 1 Hovedafbryder
- 2 Bajonettilslutning for testtryk (overtryk)
- 3 Tilslutning for differenstryk (undertryk)
- 4 Infrarødt interface til TD 100 termoprinter
- 5 tilslutning for 50 mm luftslange undertryk
- 6 LED farveskærm
- 7 Justerbar håndtag
- 8 Folietastatur
- 9 USB-port
- 10 Tilslutning for 50 mm luftslange overtryk
- 11 Strømforsyning

## 4. Måleprincip

Behov for tæthedstest stiger i takt med fokus på at spare energi (krav i the European Energy Performance of Buildings Directive (EPDB)) og i standarder som DS 447, DS EN 13779 osv.

Lufttætheden i kanalsystemer testes ved at opbygge et konstant testtryk, og derefter måle den luftmængde, der skal tilføres for at opretholde dette tryk.

Denne luftmængde svarer til utætheden af det kanalsystem, der testes. Testbetingelserne er beskrevet i DS EN 12237 for cirkulære kanaler og i DS EN 1507 for rektangulære kanaler. DS EN 1751 indeholder prøvebetingelserne for spjæld og ventiler, og DS EN 15727 dækker andre ventilationskomponenter.

Lækagetesten bør udføres som beskrevet i DS EN 12599 – "Bygningsventilation - Prøvningsprocedurer og målemetoder ved aflevering af installerede aircondition- og ventilationssystemer", (som regel ved lavere tryk som beskrevet i ovenstående produktstandarder)

Nedenstående diagram viser den principielle måleopstilling.

- Ved hjælp af to integrerede ventilatorer er der indblæsning/udsugning gennem en Ø 50 mm slange, som er tilsluttet det kanalsystem, der testes. Lufttilførslen medfører, at trykket i kanalsystemet stiger. Dette tryk registreres af enheden via den tilsluttede måleslange.
- I automatisk drift sørger enheden for at regulere systemtrykket til det valgte testtryk.

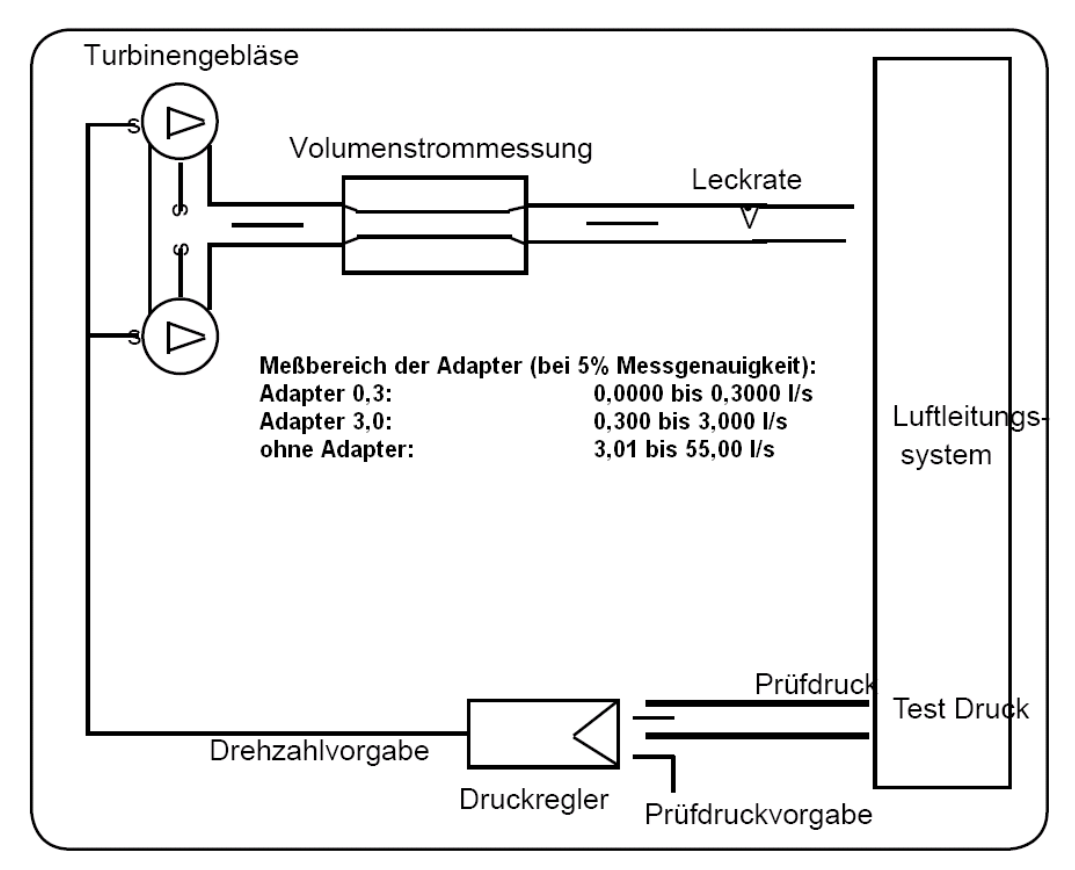

Figur 2: Måleprincip, lækagetester LT600

# 5. Forberedelse af et kanalsystem til afprøvning

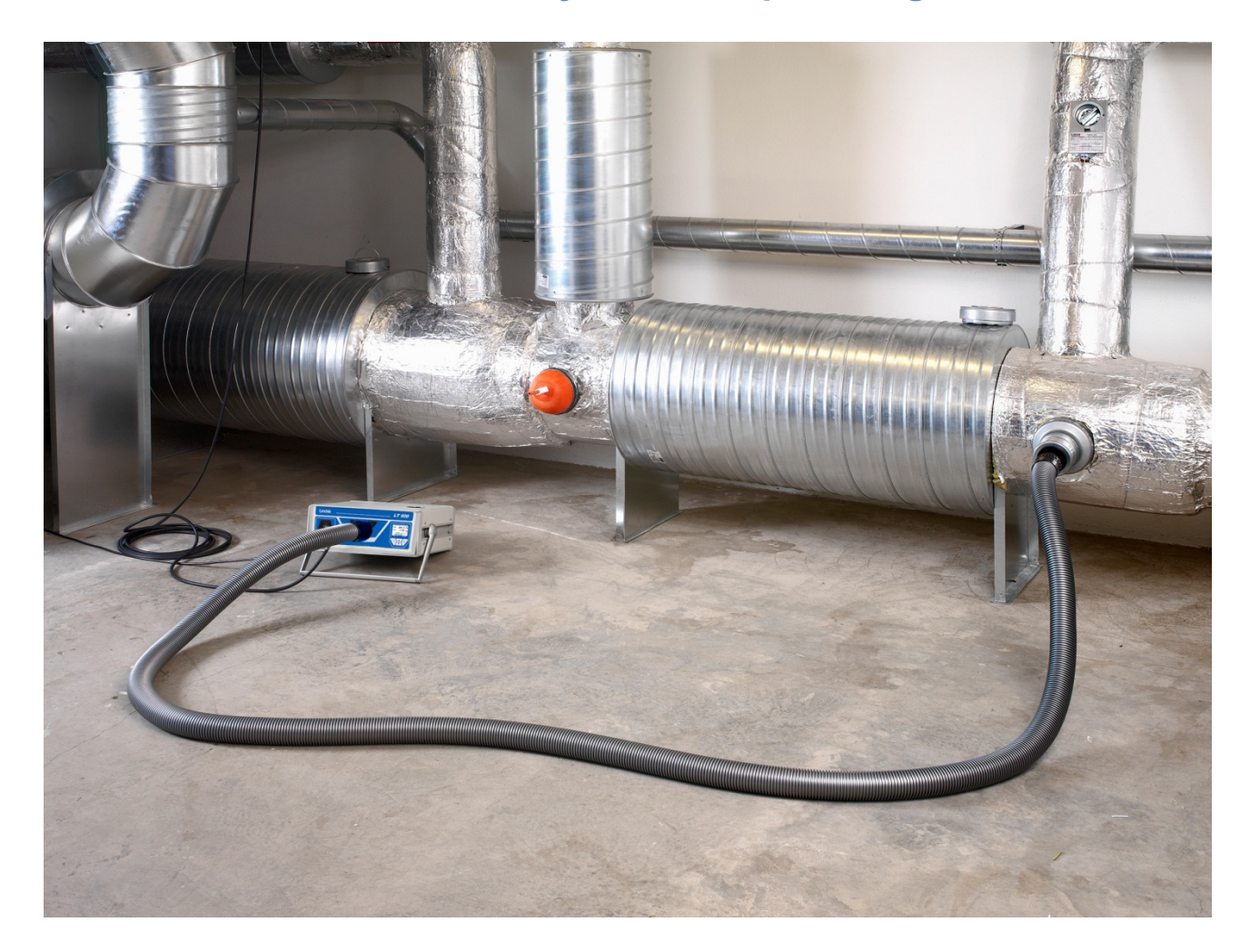

Kanalsystemet skal testes i overensstemmelse med DS EN 12237, DS EN 1507 og DS EN 12599. Testtrykket kan defineres som angivet i standarderne.

Ethvert positivt eller negativt måletryk kan vælges inden for måleområdet. Hvis kanalsystemet er meget stort eller komplekst, kan det være nødvendigt at begrænse lækagetesten til dele af systemet. (Se DS EN 12599)

Det kan anbefales, at lækagetesten ifølge DS EN 12599 udføres løbende, mens kanalsystemet installeres og kanalerne stadig er tilgængelige (fx inden de isoleres). Det overfladeareal af kanalen, som testes, bør altid være større end 10 m2. Kanalens overfladeareal kan måles og beregnes som defineret i DS EN 14239 (og skal være kendt før testen).

Det anbefales at estimere den forventede lækageluftmængde på forhånd.

Inden teststart skal den kanalsektion, der testes, afspærres fra resten af systemet. Alle åbninger skal omhyggeligt lukkes.

#### Det er meget vigtigt at tætne ordentligt omkring åbningerne og tilslutningerne.

Tilslutningspunkterne i det kanalsystem, der testes, skal defineres på forhånd for 50 mm luftslangen og trykmåleslangen. Afstanden mellem de to tilslutningspunkter bør være ca. 2 m for at forhindre, at de påvirker hinanden.

Anvend relevante overgangsstykker til at forberede tilslutningerne for 50 mm luftslangen og trykmåleslangen.

#### Udsæt ikke slangeforbindelserne for vrid.

# Brug tilslutningen på forsiden (10) ved overtryk, og tilslutningen på toppen (5) ved undertryk.

Adapterne skal altid monteres på forsiden (10), også ved undertryk.

Dernæst tilsluttes trykmåleslangen til "+" forbindelsen (2) på forsiden (til venstre over 50 mm slangetilslutningen).

#### Trykmåleslangen er altid forbundet til "+" – forbindelsen (2). Enheden registrerer automatisk over- og undertryk. "-" forbindelsen (3) skal altid være åben.

Trykmåleslangen monteres på "+" ved hjælp af bajonetfatningen: drej med uret for at låse og mod uret for at åbne.

**I princippet skal en lækagetest altid starte uden en adapter.** Når lækageluftmængden så er kendt, bruges den relevante adapter til at forbedre målenøjagtigheden. Se side 4. Adapterne har forskellige mærkninger, der svarer til det maksimalt målelige flow i l/s.

Målinger i henhold til DS EN 15727 kræver som regel relativt små luftmængder, men testen udføres på samme måde. Her kan der ses bort fra afstanden på 2 m mellem tilslutningerne. Ved meget små komponenter, kan man i stedet for 50 mm slangen, anvende trykslangen (4 m) og montere den direkte i adapteren.

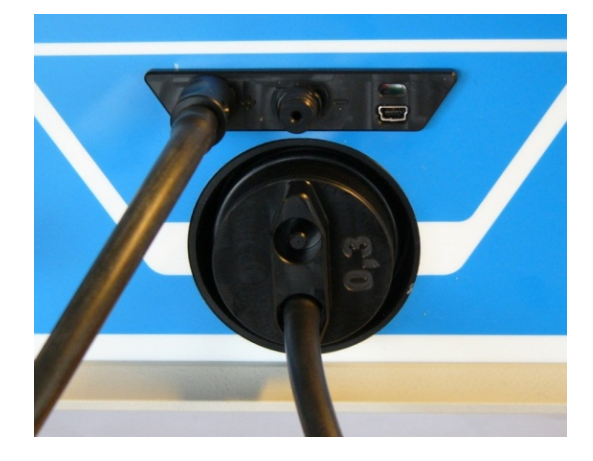

### 6. Testprocedure

Testtrykket (over- eller undertryk) bør ligge tæt på driftstrykket. Standarden angiver, at trykket skal opretholdes inden for  $\pm 5$  % i fem minutter \*. Testcyklussen kan til enhver tid afbrydes.

LTEST 600 foretager automatisk testcyklussen i den normale betjeningstilstand.

I laboratorie betjeningstilstand kan man bruge piletasterne til selv at regulere testcyklussen.

Hvis det valgte tryk ikke kan opnås, kan lækagemængden måles ved et lavere tryk i henhold til DS EN 12599 og ekstrapoleres.

Vælge i sådanne tilfælde et lavere testtryk – evaluering med hensyn til tæthedsklasse udfører enheden automatisk.

Hvis den målte lækageluftmængde ligger uden for måleområdet af den anvendte adapter, skal adapteren skiftes (husk at indtaste ændring af adapteren i displayet).

Det er ikke nødvendigt at korrigere testresultaterne af hensyn til omgivelsernes temperaturer eller lufttryk.

Bemærk de relevante anbefalinger og kommentarer i DS EN 1507, DS EN 12237, DS EN 1507, DS EN 15727 og DS EN 12599.

\* Dette 5 minutters krav er i dag stort set forældet, fordi det moderne måleudstyr generelt er meget hurtig til at opnå en stabil måletilstand.

#### 7. Ibrugtagning første gang, og udførelse af en test

Brug det medfølgende strømkabel til at forbinde LTEST 600 til lysnettet (230 V, 50 Hz eller 110 V, 60 Hz) (11). Tænd for enheden med tænd/sluk-knappen (1). Når enheden starter, vises software versionen i displayet.

# 7.1 Betjeningspanel – funktioner

Bemærk, at displayet (6) ændres i forhold til den valgte status. Displayet viser testværdierne og de muligheder, der kan vælges fra tastaturet (8).

| Markør op<br>Tal input op<br>Bogstav input op<br>Bladre<br>Print |
|------------------------------------------------------------------|
| Tal input op<br>Bogstav input op<br>Bladre<br>Print              |
| Bogstav input op<br>Bladre<br>Print                              |
| Bladre<br>Print                                                  |
| Print                                                            |
|                                                                  |
|                                                                  |
|                                                                  |
|                                                                  |
|                                                                  |
|                                                                  |

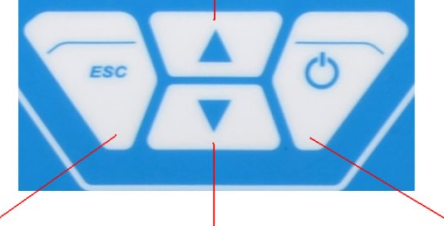

| Tilbage        | Cursor ned        | Højre   |
|----------------|-------------------|---------|
| Menu           | Tal input ned     | Næste   |
| Cursor venstre | Bogstav input ned | Vælg    |
|                |                   | Bekræft |
|                |                   | Ny      |
|                |                   | Stop    |

Tryk på MENU én gang for at gå til hovedmenuen og to gange for at åbne indtastningsskærm til en test.

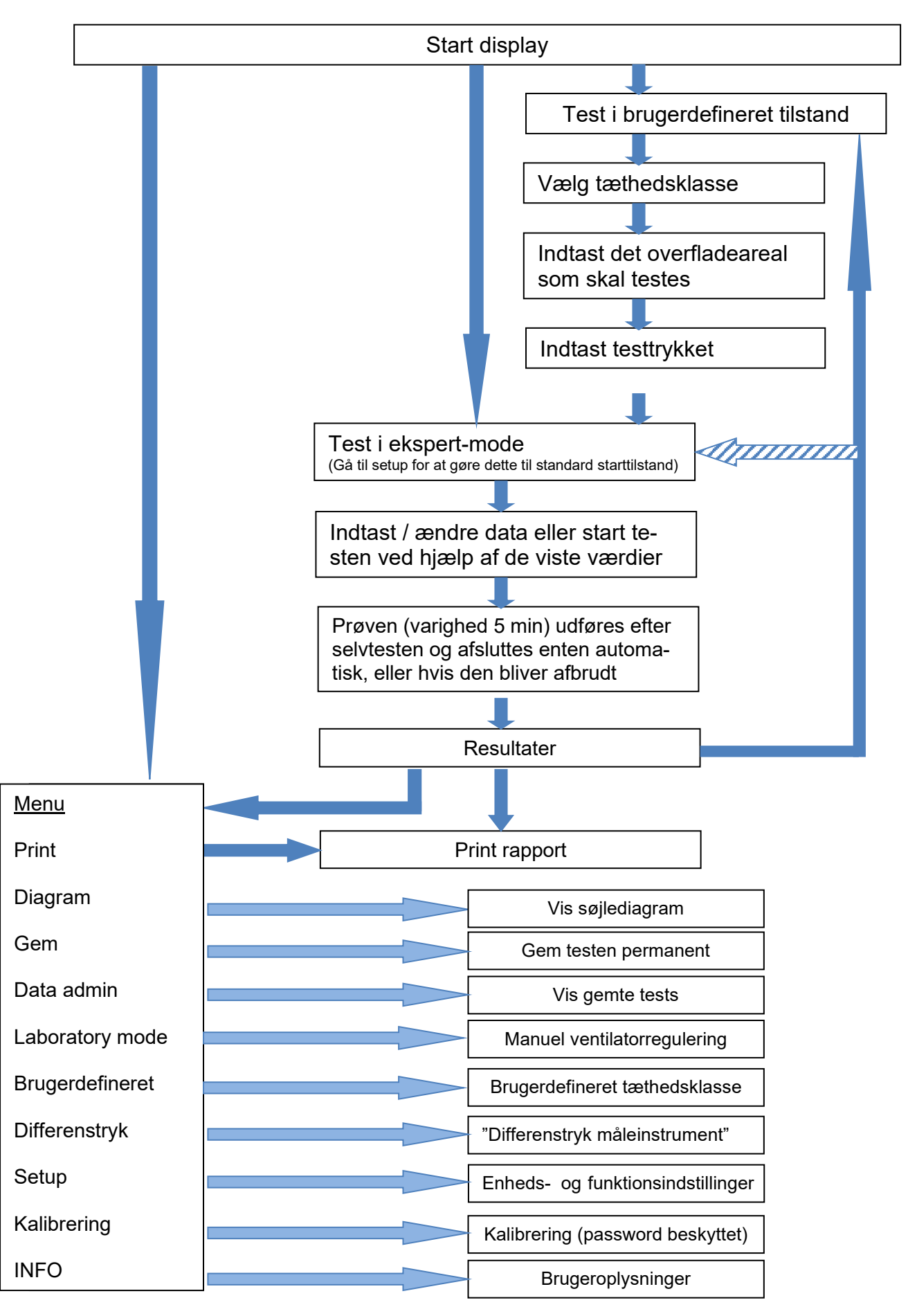

## 7.2 Menubeskrivelse (i forkortet form)

# 7.3 Måling (test)

| Display                                                                                                    | Beskrivelse                                                                                                    |
|----------------------------------------------------------------------------------------------------|----------------------------------------------------------------------------------------------------|
| Lindab<br>LT 600<br>LEAKAGE TESTER<br>VERSION 1.0                                                                         | Startskærm<br>Visning af apparattype og softwareversion                                                                                                    |
| Guided mode<br>Select tightness class<br>according to EN 13779<br>Class:C                                                 | <ul> <li>Enheden starter automatisk i brugerdefineret tilstand:</li> <li>Følg anvisningerne, og vælg tæthedsklasse for testen ved hjælp af ↑ eller</li> <li>Tryk derefter på tasten Next</li> </ul> |
| Guided mode<br>15:04:34<br>23.01.2012<br>Input the surface of<br>the duct to test<br>Surface: 50.0 m <sup>2</sup><br>MENU | <ul> <li>Indtast den testede kanals overflade-<br/>areal i m2 med ↑eller ↓</li> <li>Arealet beregnes iht. DS EN 14239 el-<br/>ler via et CAD-system.</li> <li>Derefter tryk på Next</li> </ul>      |

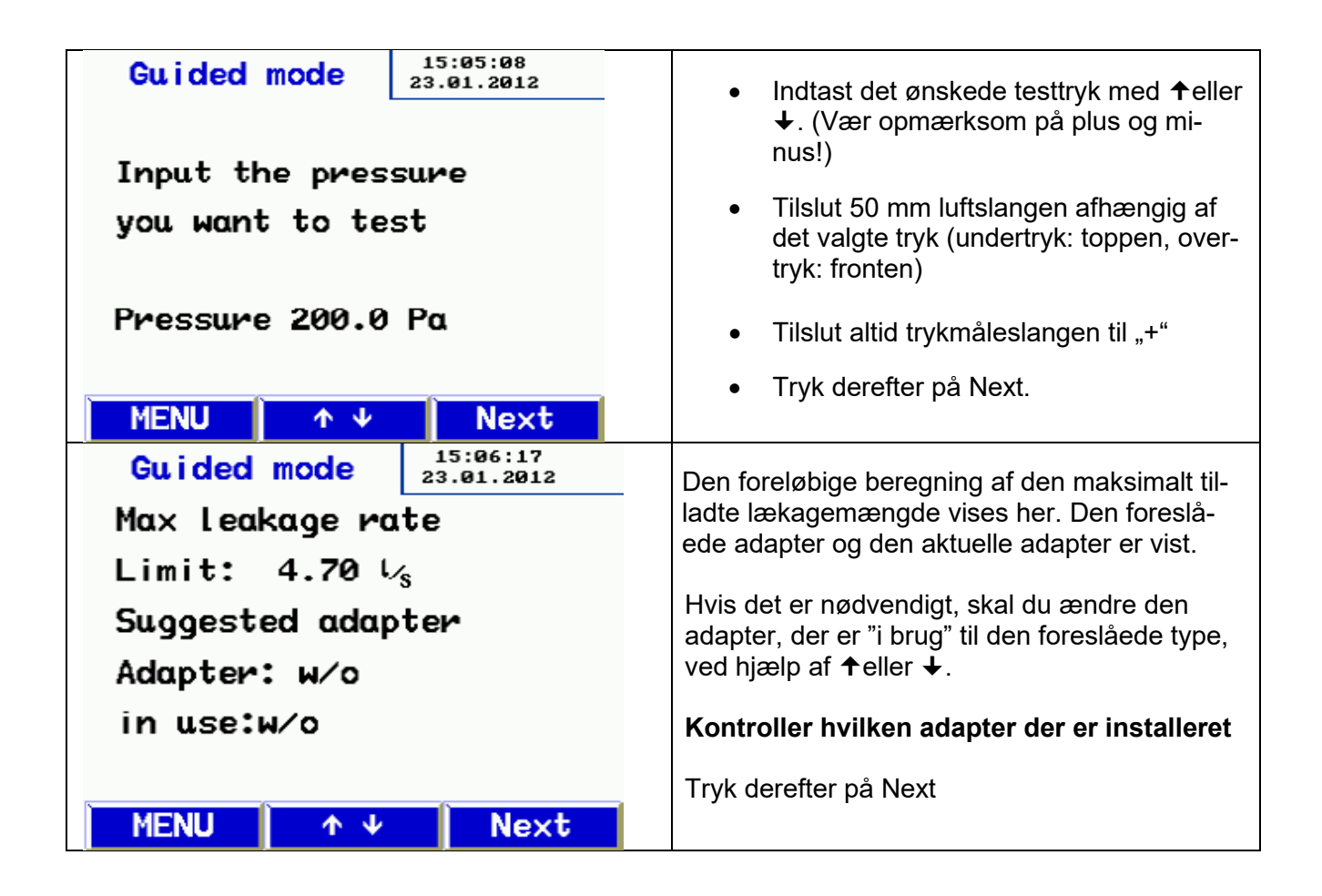

Herfra viser displayet det samme i brugerdefineret betjeningstilstand som i ekspert-betjeningstilstand. Følg yderligere instrukser eller juster parametrene som beskrevet i kapitel 8. Ekspert-betjeningstilstand

| Leakage Test 15:06:40<br>23.01.2012                      | Viser de valgte (indtastede) parametre og den maksi-                                                                                                    |  |  |  |
|----------------------------------------------------------|----------------------------------------------------------------------------------------------------|--|--|--|
| Class:C                                                  | malt tilladte lækagemængde.                                                                                                    |  |  |  |
| Surface: 50.00 m <sup>2</sup>                            | <ul> <li>tryk på → for at starte testen</li> </ul>                                                                                                    |  |  |  |
| Pressure 200.0 Pa                                        | • En "selftest" udføres inden testen starter                                                                                                    |  |  |  |
| Limit: 4.70 $V_{s}$                                      | <ul> <li>Målingen starter, når det valgte tryk er nået og<br/>fortsætter i fem minutter</li> </ul>                                                                                                    |  |  |  |
| Adapter:w/o                                              | <ul> <li>Målingen kan til enhver tid afbrydes ved tryk på</li> </ul>                                                                                                    |  |  |  |
| Start Test                                               | Stop.                                                                                                    |  |  |  |
| MENU ↑ ↓ →                                               |                                                                                                    |  |  |  |
| Leakage Test 15:08:41 23.01.2012                         | Under målingen vises det aktuelle tryk og den aktuelle                                                                                                    |  |  |  |
| Act.: 4.58 1/2                                           | lækageluftmængde                                                                                                    |  |  |  |
| <sup>Mα×.:</sup> <b>4.69</b> <sup>J</sup> / <sub>S</sub> | <ul> <li>Apparatet stopper automatisk testen efter 300<br/>sekunders varighed (standard varighed af test)<br/>Hvis man trykker på Stop for at afbryde testen<br/>tidligere, vises resultaterne også.</li> <li>Apparatet angiver, om testen (med de angivne</li> </ul> |  |  |  |
| Test No. 9                                               |                                                                                                    |  |  |  |
| result :Test passed                                      | parametre) er bestået eller ej.                                                                                                    |  |  |  |
| MENU PRINT NEW                                           | New for at starte en ny test.                                                                                                    |  |  |  |

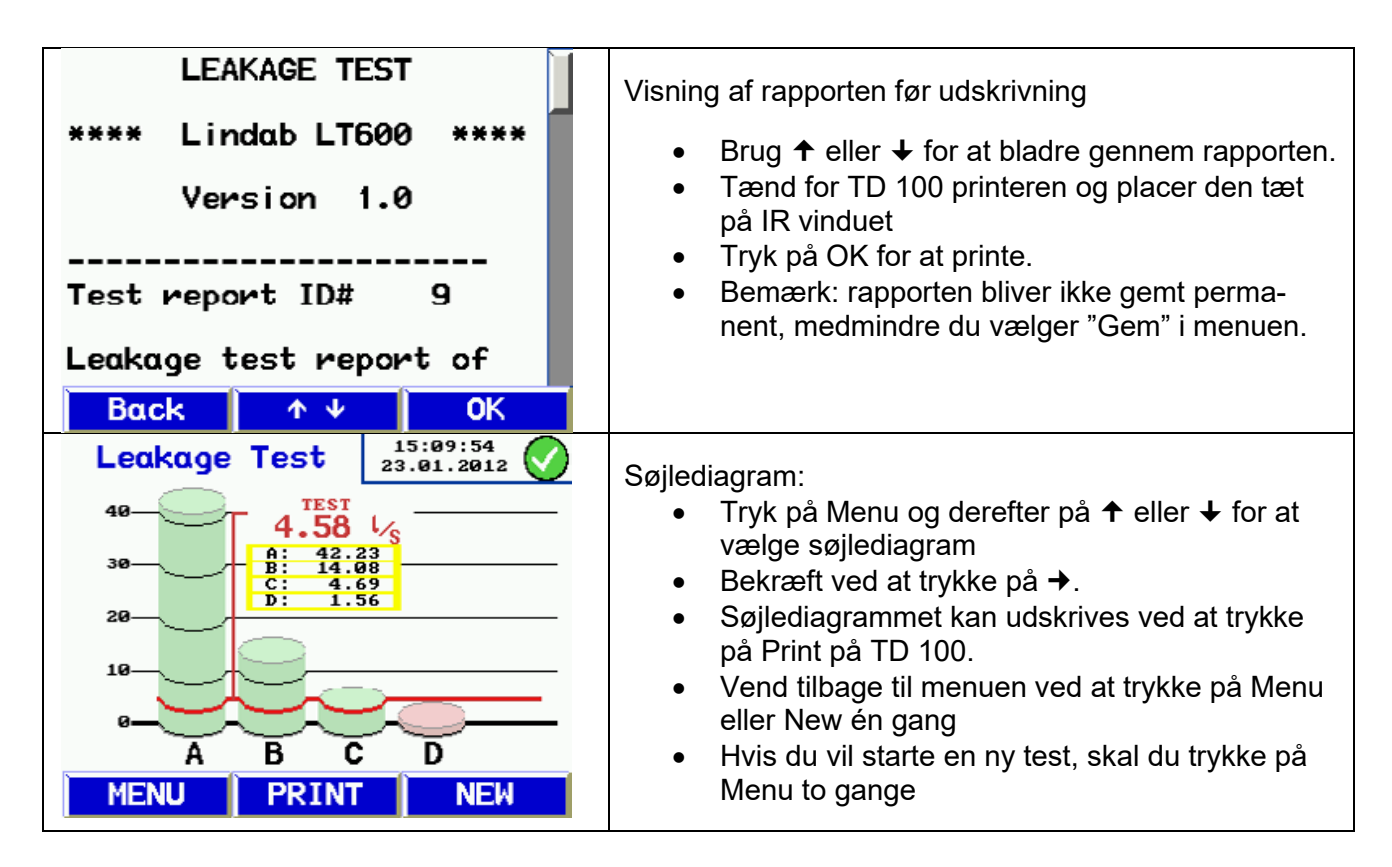

#### Om søjlediagrammet:

Søjlediagrammet viser den tilladte lækagemængde for tæthedsklasserne, med det angivne areal (m2) og det valgte testtryk. Testresultatet vises som en rød linje.

Overholdte tæthedsklasser er angivet med grønne søjler. Ikke-overholdte klasser er angivet med røde søjler.

# 8. Ekspert betjeningstilstand

Hvis du vælger ekspert betjeningstilstand i opsætningen, viser enheden følgende skærm, når du starter. Man kan indtaste sine input eller ændre de viste parametre direkte, som illustreret nedenfor med tæthedsklasse og overfladeareal som eksempler:

Indtastning / ændring af tæthedsklasse:

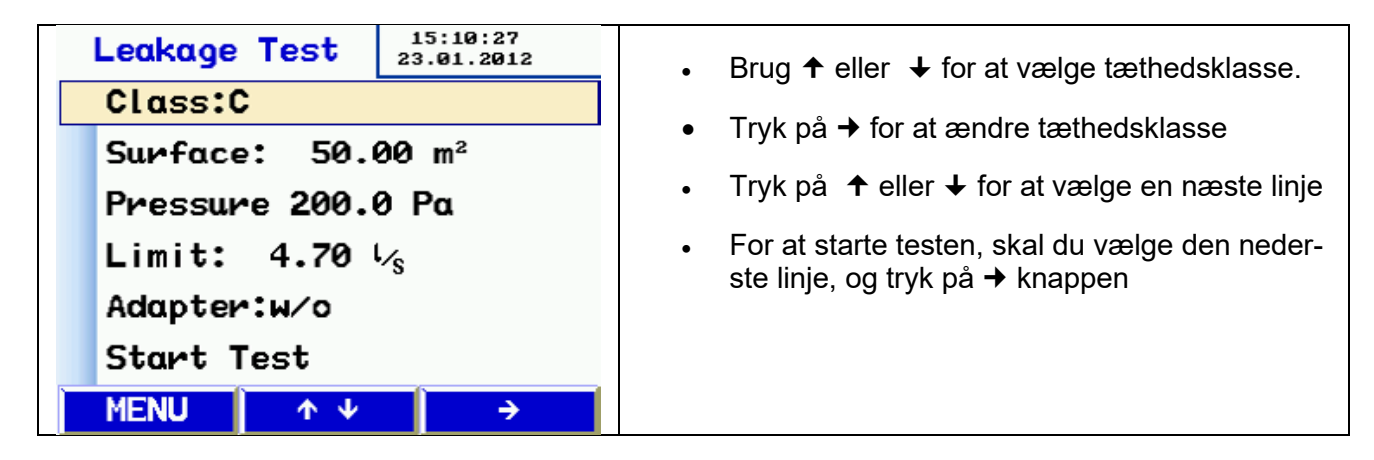

Indtastning / ændring af overfladeareal:

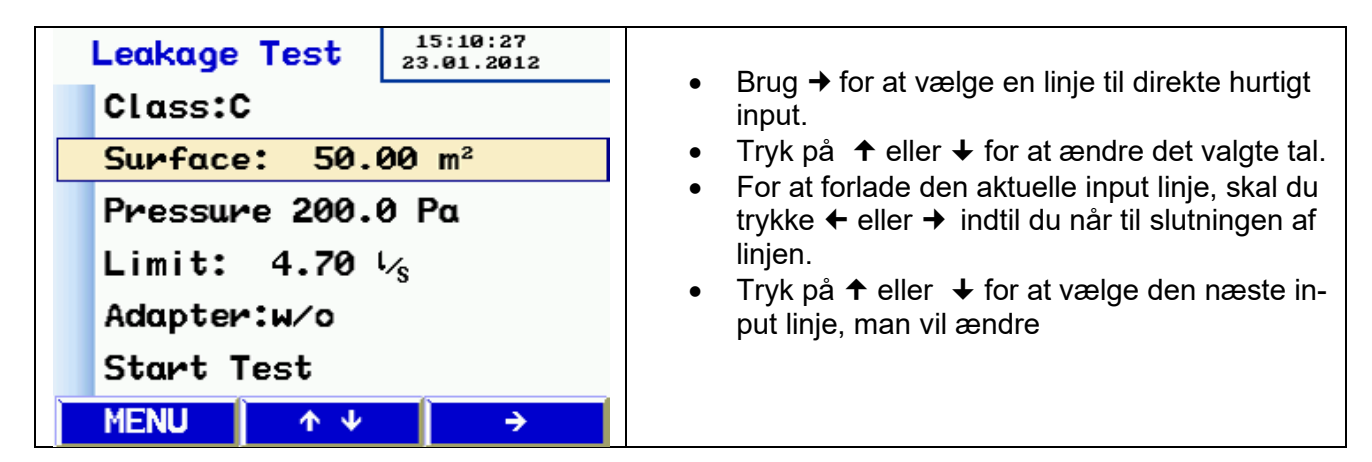

### 9. Meddelelser

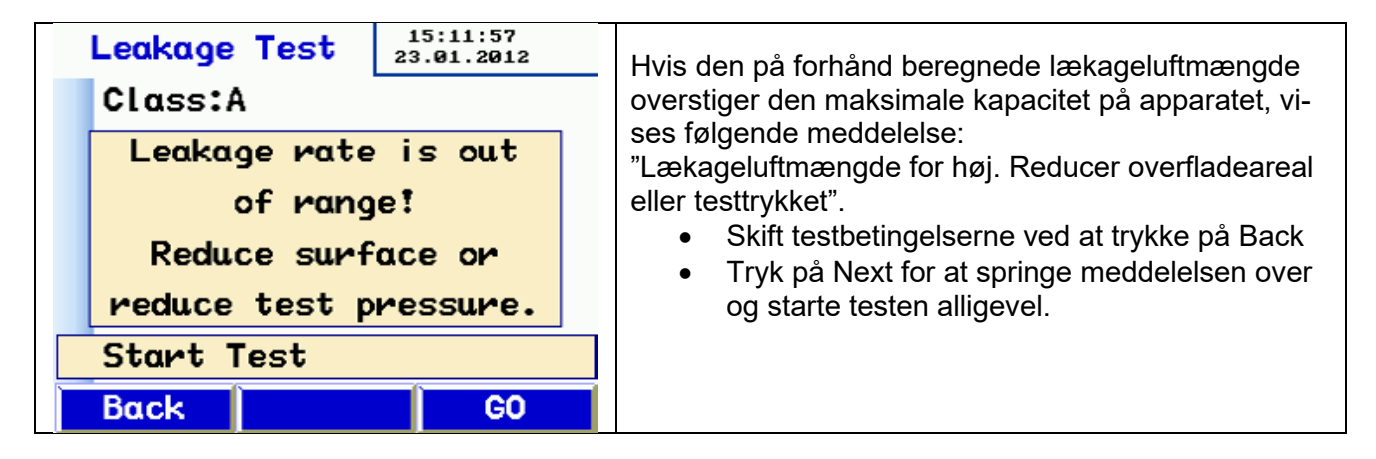

Andre meddelelser omfatter:

- "Sensorfejl" under "selftest". Sluk enheden og genstart den. Hvis fejlmeddelelsen vises igen, skal enheden serviceres.
- "Overophedning". Hvis apparatet anvendes i lang tid ved meget høje omdrejninger, kan en sikkerhedsafbrydelse udløses. Apparatet kan bruges igen, efter det er afkølet.

### 10. Hovedmenu

Tryk på ↑ eller ↓ tasten for at flytte til et andet menupunkt Tryk på → tasten for at vælge et menupunkt Tryk på tasten MENU for at åbne indtastningsskærm til en ny test.

# 10.1 Print

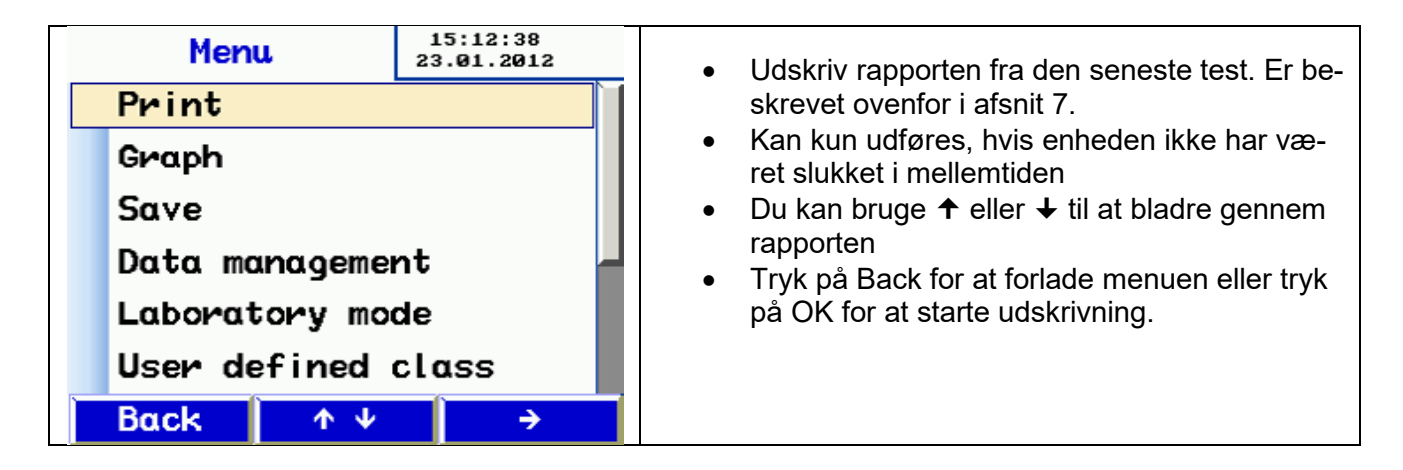

### 10.2 Grafer

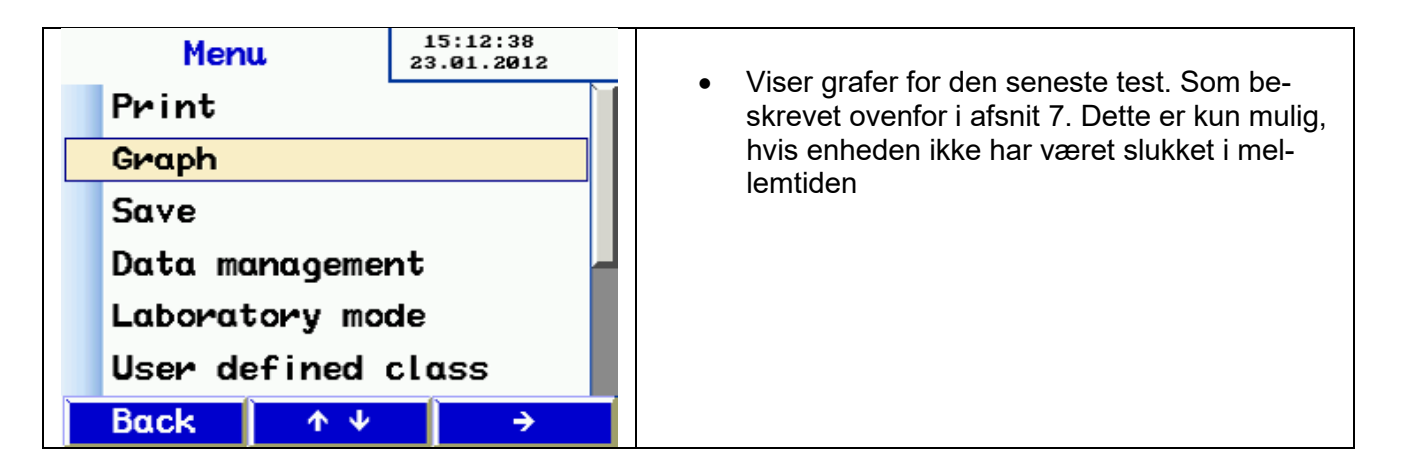

### 10.3 Gem

| Save         15:40:51             | <ul> <li>Tryk på → for at vælge Gem i menuen – kun-</li></ul>                                                                                                    |
|-----------------------------------|----------------------------------------------------------------------------------------------------|
| 23.01.2012           new customer | deadministration.                                                                                                    |
| BDA<br>Back ↑ ↓ →                 | <ul> <li>På dette skærmbillede kan du oprette en ny kunde eller gemme den aktuelle test under eksisterende kunder</li> <li>Eks: Tryk på → for at vælge mulighed for ny kunde</li> </ul> |

| customer new       15:26:16<br>23.01.2012         name:customer 1         no.: 1         LineLine 1         Create customer                             | <ul> <li>Opret først kunden og evt. streng(linje) eller<br/>målepunkt</li> <li>Skift linjer ved at trykke på ↑ og ↓</li> <li>Tryk på → for at vælge en linje</li> </ul>                                                                                                    |
|----------------------------------------------------------------------------------------------------|----------------------------------------------------------------------------------------------------|
| customer new 15:17:24<br>23.01.2012<br>name:Maier<br>no.: 1 S<br>LineLine B<br>Create cuttomer                                                          | <ul> <li>Tryk på ← eller → for at flytte til det bogstav/tal, du vil ændre. Tryk på ↑ og ↓ for at ændre bogstav/tal</li> <li>Afslut ved at trykke på → eller ← for at flytte til slut/start af linjen</li> <li>Angiv kundenummer og streng (line) på samme måde</li> <li>Vælg Opret kunde linje igen, og tryk på →</li> <li>Tryk på Back for at se listen over kunder.</li> </ul> |
| ←       ↑       →         Save       15:25:20         23.01.2012         name:Maier         no.: 1         New line         Test         Back       ↑ ♦ | <ul> <li>Den nye kunde vises på listen over kunder - vælg den nye kunde ved at trykke på →</li> <li>Displayet viser nu de tilgængelige data, der er blevet oprettet for den pågældende kunde.</li> <li>Tryk på ↑ og ↓ for at vælge streng, og tryk på → for at gemme.</li> <li>Det tager et par sekunder at gemme</li> </ul>                                                      |
| Save       15:15:00         23.01.2012         name:Maier         no.: 1         New Line         Test       23.01.2012         Back       ↑ ↓          | <ul> <li>Testdato vises for at bekræfte, at oplysnin-<br/>gerne er blevet gemt</li> <li>Du kan oprette en yderlig ny streng på dette<br/>skærmbillede</li> </ul>                                                                                                    |

# **10.4 Data administration**

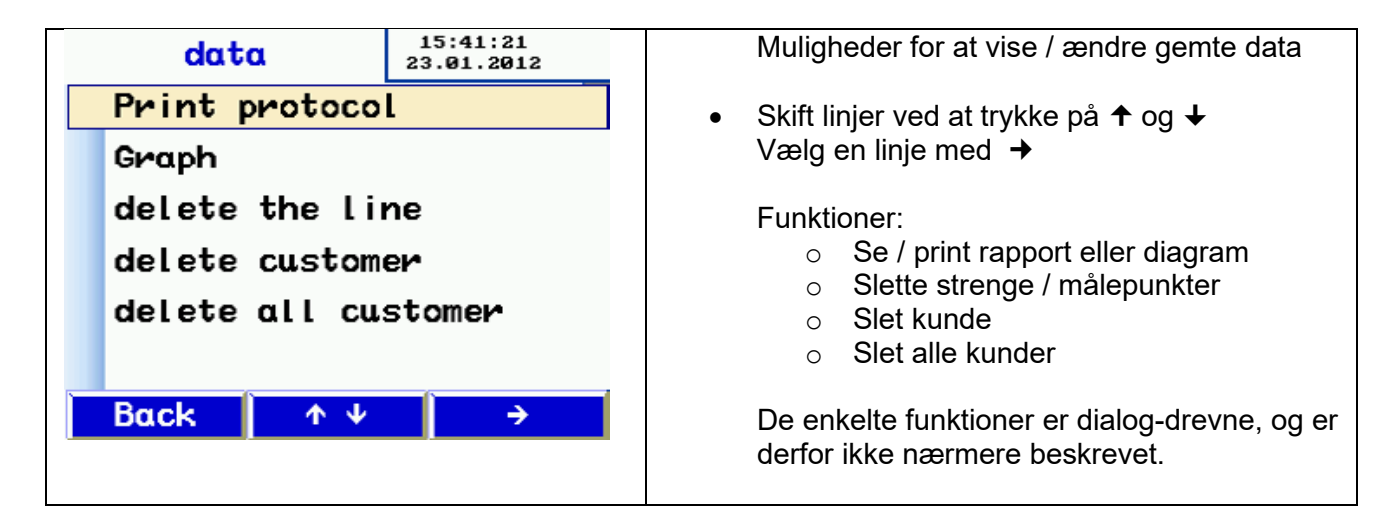

### **10.5 Laboratorie tilstand**

I laboratorie tilstand skal testen udføres uden automatisk justering af testtryk og uden tidsbegrænsning. Denne tilstand gør det muligt at afkorte testen betydeligt, og er især velegnet til at tage orienteringsmålinger.

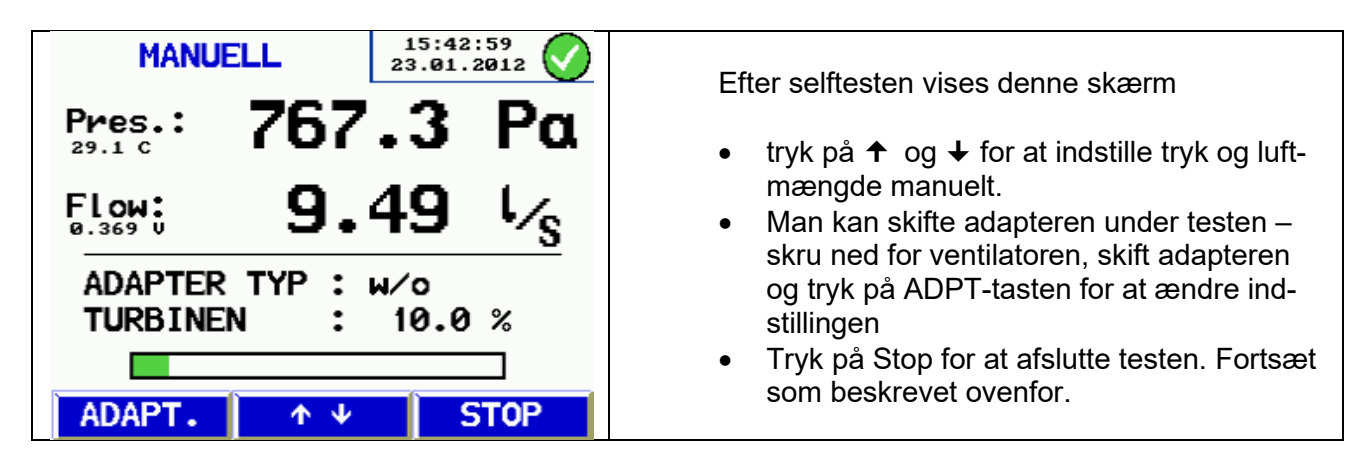

### 10.6 Brugerdefineret tæthedsklasse

En brugerdefineret lækageklasse U kan vælges i skærmbilledet ud over standard tæthedsklasserne. Det betyder, at test kan udføres i andre områder, hvor der gælder andre grænseværdier for tæthedsklasser, for eksempel i kraftværker.

U vises kun, når der er valgt tæthedsklasser, hvor værdien  $\neq 0$  er defineret.

De definerede standardiserede tæthedsklasser er vist i kapitel 1.

| User def. class 23.01.2012                | <ul> <li>Tryk på ← eller → for at flytte det bogstav/tal,<br/>du vil ændre</li> <li>Brug ↑ og↓ til at indtaste en brugerdefineret<br/>lækageluftmængde</li> </ul> |
|-------------------------------------------|----------------------------------------------------------------------------------------------------|
| Input user class wate U                   |                                                                                                    |
| Input user cluss rule o                   | <ul> <li>Gem den indtastede værdi ved at trykke på →</li> </ul>                                                                                                   |
| Data: 0.0200 1 /a m2                      | <ul> <li>Alternativt tryk på ← for at afslutte</li> </ul>                                                                                                    |
| Rate: 0.0200 1/5 m2                       |                                                                                                    |
|                                           |                                                                                                    |
|                                           |                                                                                                    |
| $\leftarrow$ $\land$ $\lor$ $\rightarrow$ |                                                                                                    |

# **10.7 Differenstrykvisning**

Når LTEST 600 ikke anvendes til tæthedsmåling, kan den i tændt tilstand anvendes som differenstrykmåler til at overvåge et trykforløb over tid.

Skalaen har automatisk skalering og viser en 120 s periode, der opdateres løbende og overskriver den gamle målinger.

I denne tilstand kan man bruge "-" tryktilslutning (3), hvis man ønsker at måle differenstrykket over to målepunkter i stedet for mod omgivelserne (f.eks ved irisblænder, filtertrykfald osv.)

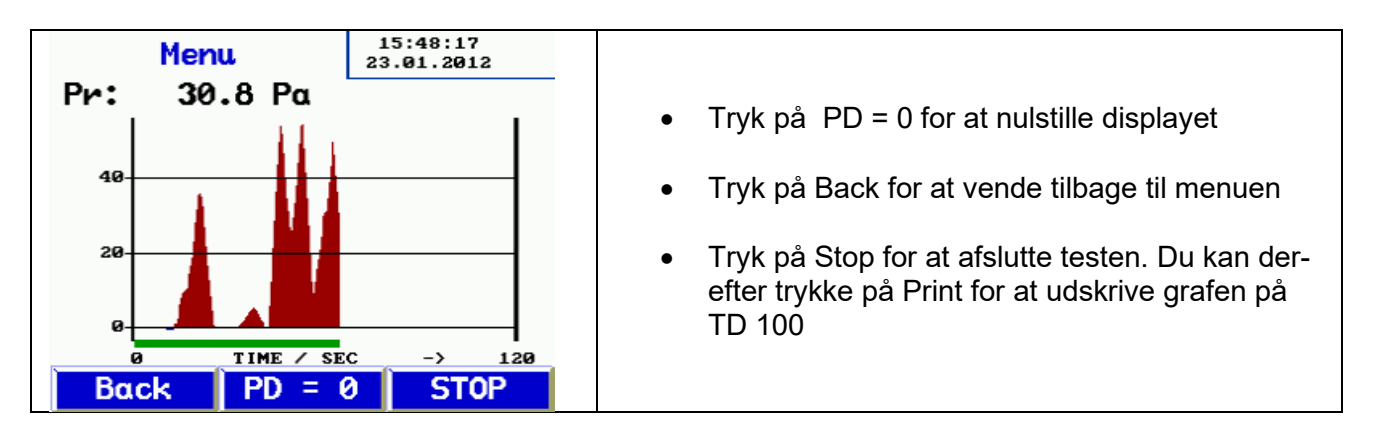

# 10.8 Setup

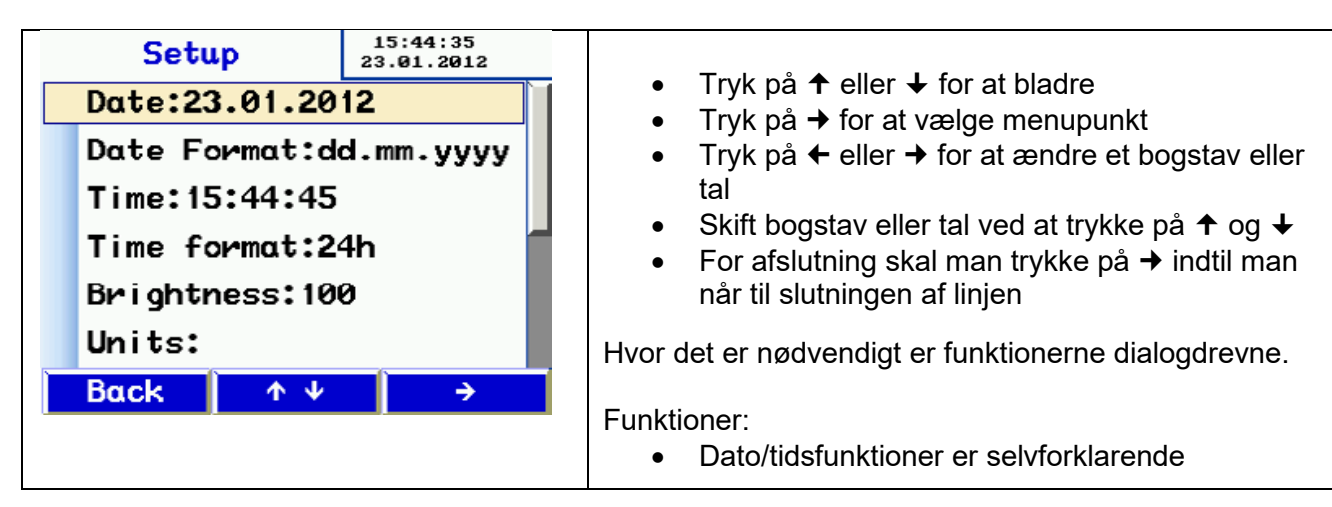

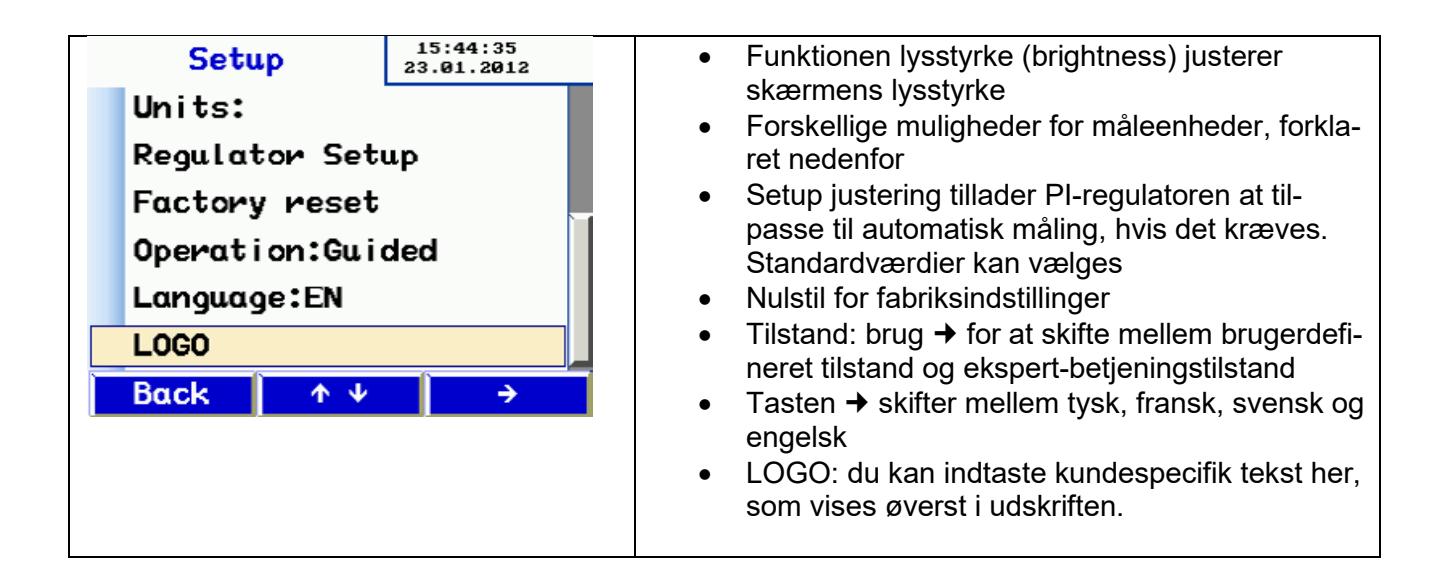

# 10.9 Enheder

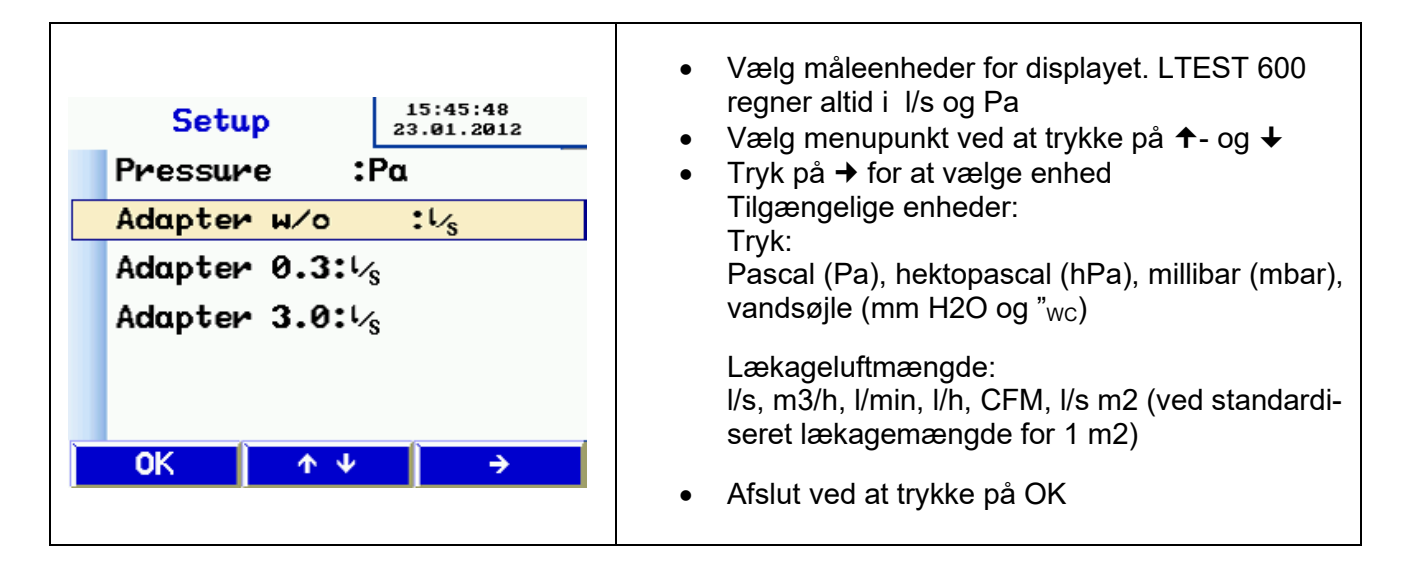

# 10.10 Kalibrering

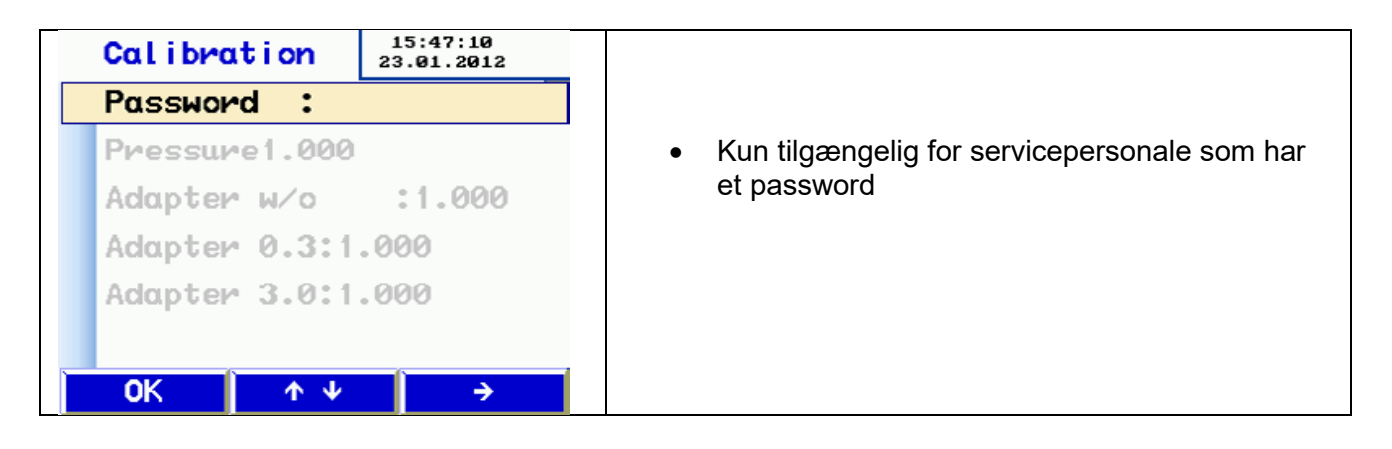

# 10.11 Info

| INFO        | 15:47:38<br>23.01.2012 |                                                          |
|-------------|------------------------|----------------------------------------------------------|
| Cycles :    |                        |                                                          |
| TOTAL h :   |                        | <ul> <li>Information til brug ved servicering</li> </ul> |
| PRODUCTION: |                        |                                                          |
| CALIB. :    |                        |                                                          |
| FIRMWARE :  |                        |                                                          |
|             |                        |                                                          |
| Back 🔷 🛧 🗸  | ÷                      |                                                          |

# **11. Rapportens indhold**

| Leakage test<br>**** Lindab LT600 ****<br>Version 1.12                                                                                                    | Leakage test<br>**** Lindab LT600 ****<br>Version 1.12                                                                                                    | Kommentarer til udskrift<br>Apparatets typebetegnelse og software<br>version                                                      |  |
|----------------------------------------------------------------------------------------------------|----------------------------------------------------------------------------------------------------|----------------------------------------------------------------------------------------------------|--|
| Test report ID# 116                                                                                                    | Test report ID# 117                                                                                                    | Fortløbende testnummer                                                                                                    |  |
| Leakage test report of air ducts in accordance to EN 12237                                                                                                    | Leakage test report of air ducts in accordance to EN 12237                                                                                                    |                                                                                                    |  |
| EN 1507, EN 12599                                                                                                    | EN 1507, EN 12599                                                                                                    |                                                                                                    |  |
| and EN 16798-3                                                                                                    | and EN 16798-3                                                                                                    |                                                                                                    |  |
| Test object information<br>Surface area: 121.2 m <sup>2</sup><br>Class: ATC 4 (B)<br>Adapter type: w/o<br>Pressure: 100Pa<br>Test pressure: 99 Pa<br>Leakage rate:11.20 l/s<br>Endurance: 117sec | Test object information<br>Surface area: 121.2 m <sup>2</sup><br>Airtightness class: U<br>Adapter type: w/o<br>Pressure: 200Pa<br>Test pressure: 207 Pa<br>Leakage rate: 15.65 l/s<br>Endurance: 300 sec | Overfladeareal<br>Valgt tæthedsklasse<br>Adapter type<br>Valgt testtryk<br>Gennemsnitligt måletryk<br>Målt lækageluftmængde i l/s |  |
| Limit ATC 6 :162.49 l/s<br>Limit ATC 5 (A) : 64.86 l/s<br>Limit ATC 4 (B) : 21.67 l/s<br>Limit ATC 3 (C) : 7.22 l/s<br>Limit ATC 2 (D) : 2.41 l/s<br>Limit ATC 1 : 0.79 l/s                      | Limit ATC 6 : 261.60 l/s<br>Limit ATC 5 (A) : 104.64 l/s<br>Limit ATC 4 (B) : 34.88 l/s<br>Limit ATC 3 (C) : 11.63 l/s<br>Limit ATC 2 (D) : 3.88 l/s<br>Limit ATC 1 : 1.28 l/s<br>Limit U : 31.00 l/s    | Tilladelige lækageluftmængder ved<br>det opnåede måletryk – kun til ori-<br>entering                                              |  |
| Result:<br>Test passed<br>Date. 10:04:2019 Time: 13.45<br>Signature:                                                                                                    | Result:<br>Test passed<br>Date: 10.04.2019 Time: 13:51<br>Signature:                                                                                                    | Bedømmelse, dvs har det testede sy-<br>stem overholdt tæthedsklassen                                                              |  |

Udskriften til venstre er en automatisk test med tæthedsklasse ATC 4 (B), som blev stoppet efter 117 sek. (Den automatiske test varer 300 s)

Udskriften ud til højre er en test i laboratorie betjeningstilstand, med en variabel (ikke-standard) tæthedsklasse på 8 l/s m2, udskrevet efter en vilkårlig testlængde.

# 12. Software

Lindab pc software indgår som en del af pakken, og muliggør brug af en pc til datatransmission og administration. Du kan bruge softwaren til at oprette kunder og målepunkter i forvejen og uploade dem til LTEST 600.

Desuden kan opdateringer af LTEST 600 software samt selve pc softwaren foretages.

Et USB kabel til dataoverførsel medfølger.

# 13. Drift og vedligehold

Der er ikke dele i LT 600, som skal serviceres. Derfor bør LT 600 aldrig åbnes af brugeren. Kun særligt uddannet personale bør åbne enheden.

#### FORSIGTIG – livsfare! max. 230 V 50 Hz.

LTEST 600 kræver ingen vedligeholdelse bortset fra lejlighedsvis anvendelse af fedt rundt om tætningsringene for 50 mm slangeforbindelserne. (Silikone er inkluderet) Hvis man vil skifte hovedsikringen, skal man koble apparatet fra lysnettet og trække sikringsholderen ud ved den øverste kant. Finsikringerne må kun udskiftes med sikringer af samme type.

Apparatets målenøjagtighed og drift skal kontrolleres regelmæssigt (årlig kalibrering foreslås – spørg hos Lindab) hos producenten eller ved et passende udstyret testcenter.

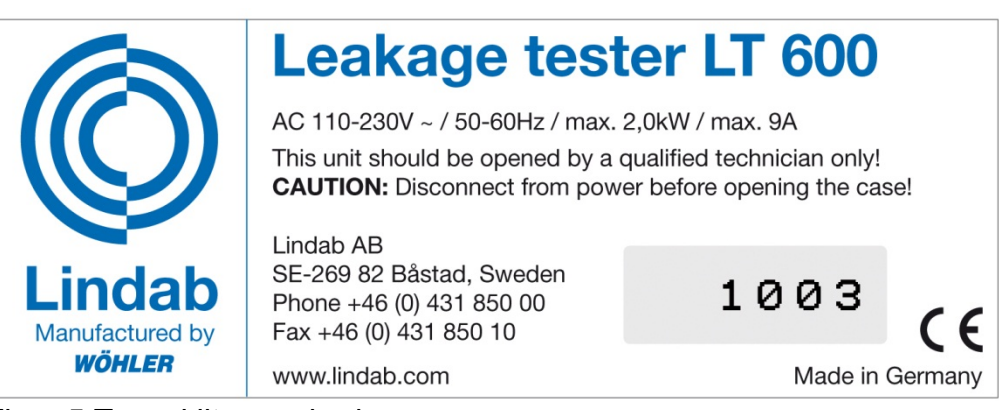

Figur 5 Typeskilt og enhedens nr.

#### LTEST 600 bør altid have et filter monteret i luftindtaget under drift.

Luftindtag og –afkast skal være beskyttet mod snavs og fugt. Det er vigtigt at forhindre støv og vand i at trænge ind i enheden.

Udskift filtret regelmæssigt. Reduceret luftkapacitet kan indikere snavs ved indtaget. LTEST 600 må kun køres fra stabile elnet, ikke fra generatorer eller andre forsyninger, som ikke er i stand til at levere kontinuerlig effekt.

LTEST 600 er blevet godkendt til brug som et måleinstrument. Det bør normalt ikke anvendes til at lokalisere lækager i kanalsystemer, en proces, der sommetider kan tage flere timer. Men hvis det er nødvendigt at opretholde trykket i en længere periode, kan du undgå at overbelaste ventilatoren unødigt ved ikke at bruge en adapter.

#### Hvis apparatet anvendes til at spore en lækage, må der ikke anvendes røgpatroner eller lignende af nogen art, da der vil være risiko for at beskadige enheden.

# 14. Kufferternes indhold

Plastikkufferten indeholder følgende:

1 LT 600
1 adapter 3,0
1 adapter 0,3
1 Lindab enhedssoftware CD
1 USB-kabel
1 netkabel 2,5 m 3x1.0
1 silikonefedt (type diamant), 6 g tube
1 LT 600 filterpuder i pakke med 5
1 TD 100 high-speed termoprinter med 1 rulle termopapir og 4 AA batterier (LR6)
1 kalibreringsrapport
1 betjeningsvejledning
Aluminiumskufferten indeholder følgende

1 luftslange (4 m) for adapter 0,3 LT 600

- 2 messingnipler
- 1 håndpumpe med forskellige adaptere
- 5 Afspærringsballoner til diameter 100 til 250 mm
- 5 Afspærringsballoner til diameter 200 til 400 mm
- 5 Afspærringsballoner til diameter 315 til 630 mm
- 15 slangeklemmer til slanger med diameter fra 3,2 til 11 mm

1 luftslange 3,75 m

- 1 trykmåleslange 10 m
- 1 pakke med termopapir 57 mm bred, 10 ruller

### 15. Tilbehør og hjælpe- /forbrugsmaterialer

10 m fleksibel plastslange, diameter 50 mm, med påmonteret endebund, diameter 100 mm 1 pakke termopapir (10 ruller) til TD 100 termisk printer Afspærringsballon til diameter fra 100 til 250 mm Afspærringsballon til diameter 200 til 400 mm Afspærringsballon til diameter fra 315 til 630 mm LT 600 filterpuder i pakke med 5

### 16. Overensstemmelseserklæring

Forhandler:

Lindab AB SE-269 82 Båstad, Sweden Phone: +46 (0) 431 850 00 Fax: +46 (0) 431 850 10

erklærer hermed på grundlag af tredjepartskontrol at følgende produkt

Produktnavn: Lækagetester Modelnummer: LT 600

er i overensstemmelse med de væsentlige krav, der er fastlagt i Rådets direktiv om indbyrdes tilnærmelse af medlemsstaternes lovgivning om elektromagnetisk kompatibilitet, 2014/30/EC, og lav spænding, 2014/35/EC.

Følgende standarder blev brugt til at evaluere produktet med hensyn til elektromagnetisk kompatibilitet:

EN 61000 (Electromagnetic Compatibility (EMC) EN 55011, Class B, EN 55014, EN 55016, EN 55022 (Radio interference)

Lindab AB Business Area Ventilation 11.06.2019

Torbjörn Bruzelius, Product Manager

### 17. Garanti og service

Alle lækagetestere LTEST testes i alle funktioner og forlader først fabrikken efter en omfattende kvalitetskontroltest. Kalibreringscertifikatet er inkluderet i leveringen. Lækagetesteren kalibreres 1 gang om året.

Ved korrekt brug er garantiperioden for lækagetesteren 12 måneder fra salgsdato. Lagerdele (f.eks. afspærringsballon, luftpumpe) og forbrugsmaterialer (f.eks. filterpuder, papir, batterier) er ikke omfattet af denne garanti.

Omkostningerne til transport og emballage dækkes ikke af garantien.

Garantien bortfalder, hvis der foretages ændring af måleren af ikke-autoriseret personale.

Vi ser service som et meget vigtigt element i vores forretning. Derfor er vi stadig til rådighed efter udløb af garantiperioden.

# 18. Appendix

| Tætheds-<br>klasse | ATC6   | ATC5 (A) | ATC4 (B) | ATC3 (C) | ATC2 (D) | ATC1                 |
|--------------------|--------|----------|----------|----------|----------|----------------------|
| 20 Pa              | 115 m² | 290 m²   | 870 m²   | 2600 m²  | 7800 m²  | 23770 m <sup>2</sup> |
| 200 Pa             | 26 m²  | 65 m²    | 195 m²   | 580 m²   | 1750 m²  | 5320 m²              |
| 2000 Pa            | 5 m²   | 15 m²    | 44 m²    | 130 m²   | 390 m²   | 1190 m²              |

#### Teoretiske grænser for anlægsstørrelser i m<sup>2</sup> (ved 230 V 50 Hz)

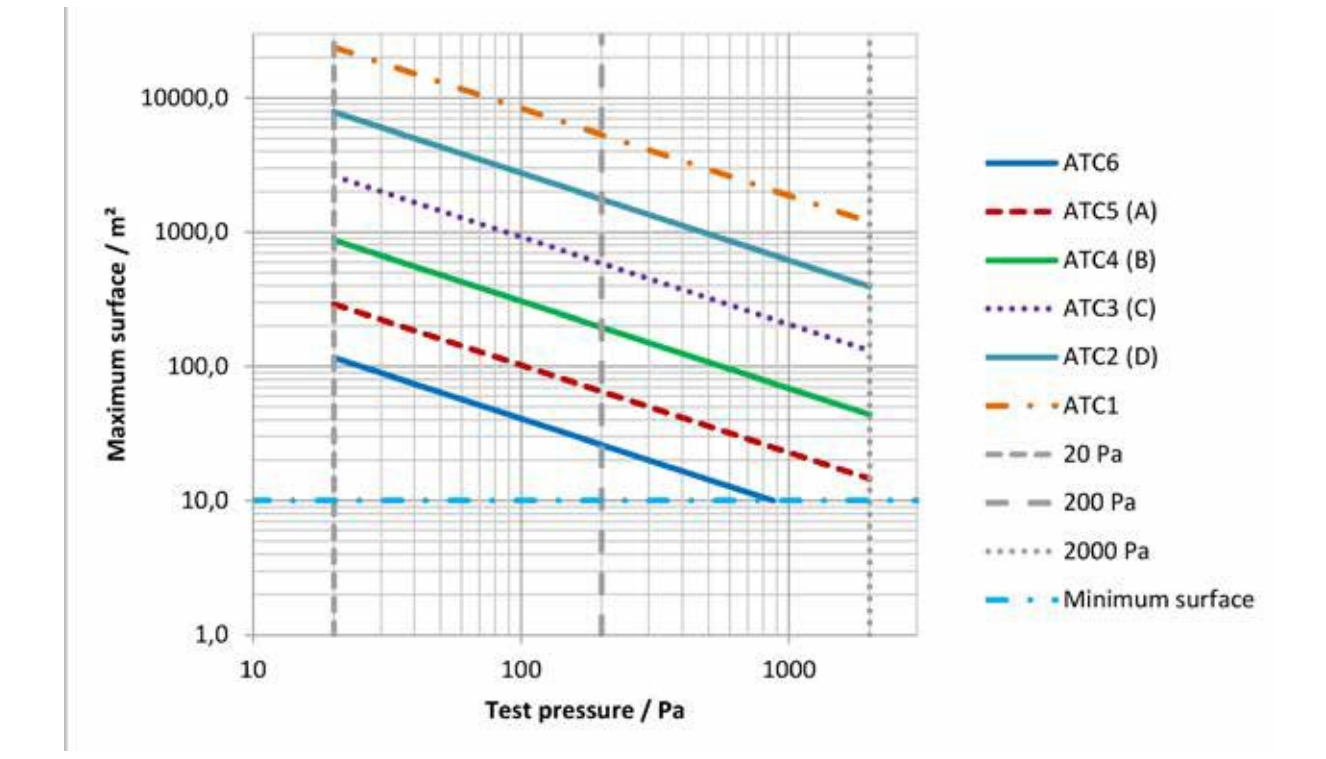

#### Lækagetest ved anvendelse af Lindab LT 600 lækagetester

Prøvetryk 200 Pa Areal 20,00 m2

| Tæthedsklasse<br>EN 16798-3 | Tæthedsklasse<br>EN 13779 | Max. tilladt<br>lækageluftmængde | Adapter       |
|-----------------------------|---------------------------|----------------------------------|---------------|
| ATC 6                       | -                         | 42,27 l/s                        | Ingen adapter |
| ATC 5                       | А                         | 16,91 l/s                        | Ingen adapter |
| ATC 4                       | В                         | 5,64 l/s                         | Ingen adapter |
| ATC 3                       | С                         | 1,88 l/s                         | Ingen adapter |
| ATC 2                       | D                         | 0,63 l/s                         | Adapter 0,3   |
| ATC 1                       | -                         | 0,21 l/s                         | Adapter 0,3   |

Eksempel med 200 Pa og 20 m2 kanal overfladeareal.

| Skema til tæthedsprøvning af et ventilationssystem i h.t. DS EN 12599 |                                                                                                    |  |  |  |
|-----------------------------------------------------------------------|----------------------------------------------------------------------------------------------------|--|--|--|
| Projektnummer:                                                        | Kunde:                                                                                                    |  |  |  |
| Projekt:                                                              | Kanalproducent:                                                                                                    |  |  |  |
|                                                                       | Installeret af:                                                                                                    |  |  |  |
|                                                                       | Prøvnings nr./Måleskema nr <u>.</u> /                                                                                                    |  |  |  |
| 1. Beskrivelse af ventilationssystemets afprøvede afsnit              | <u> </u>                                                                                                    |  |  |  |
| 1.1 Kanalsystem afsnit                                                |                                                                                                    |  |  |  |
| Anlæg:Etage:                                                          |                                                                                                    |  |  |  |
| Bygningsdel:Streng:                                                   |                                                                                                    |  |  |  |
| 1.2 Kanal (Materiale, udførelse)                                      |                                                                                                    |  |  |  |
| 1.3 Tegningsnummer                                                    |                                                                                                    |  |  |  |
| 1.4 Ønsket tæthedsklasse i h.t. DS EN 13779                           | ен.<br>С                                                                                                    |  |  |  |
| 1.5 Grænseværdi for statisk tryk [Pa] i h.t. DS EN 13779              | Ki Ki                                                                                                    |  |  |  |
| 1.6 Dimensionerende prøvetryk [Pa]                                    | ar ar                                                                                                    |  |  |  |
| 1.7 Valgt prøvetryk [Pa]                                              | la do la do |  |  |  |
| 1.8 Kanalsystemets overfladeareal i h.t. DS EN 14239 [m²]             | Diér Diér                                                                                                    |  |  |  |
| 1.9 Antal meter samlinger (måling i h.t. DS EN 12237 oder 1507)       | m] H_ 💆                                                                                                    |  |  |  |
| 1.10 Forhold mellem antal meter samlinger og overfladeareal           | et O                                                                                                    |  |  |  |
| (Skal ligge mellem 1 og 1,5 i h.t. DS EN 12237 eller 1507) [1/m]      |                                                                                                    |  |  |  |
| 1.11 max. Tilladelig lækage ved opnået prøvetryk [l/s]                |                                                                                                    |  |  |  |
| 2. Anvendt måleudstyr                                                 | ter a                                                                                                    |  |  |  |
| 2.1 Lindab Leakage Tester LTEST, serienummer                          | oât fr                                                                                                    |  |  |  |
| 2.2 Seneste kalibreringscertifikat, dateret                           |                                                                                                    |  |  |  |
| 3. Målerultater                                                       |                                                                                                    |  |  |  |
| 3.1 Lækageluftmængde (Leakage rate) i h.t. udskrift [l/s]             | kriif d                                                                                                    |  |  |  |
| 3.2 Opnået prøvetryk (Testpressure) i h. t. udskrift [Pa]             | n                                                                                                    |  |  |  |
| 3.2 Deformation af kanalsystemet O Ja                                 |                                                                                                    |  |  |  |
| hvis ja, beskrivels <u>e:</u>                                         |                                                                                                    |  |  |  |
|                                                                       |                                                                                                    |  |  |  |
|                                                                       |                                                                                                    |  |  |  |
| 3.3 Prøvetryk tilstrækkelig stabil (± 5%) O Ja                        | O Nej                                                                                                    |  |  |  |
| 3.4 Dato Tidspunkt:                                                   |                                                                                                    |  |  |  |
| 3.5 Tæthedsklasse opnået i h.t. udskrift OJa                          | O Nej                                                                                                    |  |  |  |
|                                                                       |                                                                                                    |  |  |  |
| Bemærkninger:                                                         |                                                                                                    |  |  |  |
|                                                                       |                                                                                                    |  |  |  |
|                                                                       |                                                                                                    |  |  |  |
| 4. Bekræftelse:                                                       |                                                                                                    |  |  |  |
| Tæthedsprøven blev gennemført korrekt.                                |                                                                                                    |  |  |  |
| Afprøvet af: Underskrift:                                             |                                                                                                    |  |  |  |